| ЛАБОРАТОРНАЯ РАБОТА 1. ПОЛЬЗОВАТЕЛЬСКИЕ И ГРУППОВЫЕ УЧЕТНЫЕ ЗАПИСИ. ПОЛЬЗОВАТЕЛЬСН | ИЕ ПРОФИЛИ2   |
|------------------------------------------------------------------------------------|---------------|
| Упражнение 1.1. Создание учетных записей пользователя и группы                     |               |
| Упражнение 1.2. Тестирование созданной учетной записи пользователя                 |               |
| Упражнение 1.3. Изменение и тестирование политики учетной записи пользоват         | <b>-</b> еля3 |
| Упражнение 1.4. Настройка общесистемного профиля пользователей                     |               |
| Лабораторная работа 2. Делегирование полномочий                                    |               |
| Упражнение 2.1. Изменение контекста пользователя                                   |               |
| Упражнение 2.2. Передача полных полномочий администратора                          |               |
| Упражнение 2.3. Передача ограниченных полномочий администратора с исполы           | зованием      |
| sudo                                                                               |               |
| Лабораторная работа З. Начальная загрузка системы                                  | 7             |
| Упражнение 3.1. Параметры загрузки ядра операционной системы                       | 7             |
| Упражнение 3.2. Неисправности в процессе загрузки                                  | 7             |
| ЛАБОРАТОРНАЯ РАБОТА 4. НАЧАЛЬНАЯ ЗАГРУЗКА И ОСТАНОВ СИСТЕМЫ                        |               |
| Упражнение 4.1. Этапы начальной загрузки                                           | 8             |
| Упражнение 4.2. Уровни исполнения системы                                          |               |
| Упражнение 4.3. Управление начальной загрузкой в systemd                           | 9             |
| Упражнение 4.4. Перезагрузка и останов системы                                     |               |
| Лабораторная работа 5. Ядро и драйвера устройств                                   |               |
| Упражнение 5.1. Драйвера устройств                                                 |               |
| Упражнение 5.2. Переменные ядра                                                    |               |
| ЛАБОРАТОРНАЯ РАБОТА 6. ДИСКОВЫЕ НАКОПИТЕЛИ: БАЗОВЫЕ ТОМА, НАБОРЫ ТОМОВ И ДИНАМИЧЕ  | СКИЕ ТОМА. 12 |
| Упражнение 6.1. Специальные файлы устройств дисковых накопителей. Управл           | ение          |
| базовыми томами                                                                    |               |
| Упражнение 6.2. Создание программных наборов томов (RAID-массивов)                 |               |
| Упражнение 6.3. Создание динамических томов                                        |               |
| ЛАБОРАТОРНАЯ РАБОТА 7. ДЕРЕВО КАТАЛОГОВ И ФАЙЛОВЫЕ СИСТЕМЫ                         |               |
| Упражнение 7.1. Монтирование файловых систем                                       | 14            |
| Упражнение 7.2. Монтирование файловых систем                                       |               |
| Упражнение 7.3. Проверка целостности внешних файловых систем                       |               |
| ЛАБОРАТОРНАЯ РАБОТА 8. КВОТИРОВАНИЕ РЕСУРСОВ ФАЙЛОВЫХ СИСТЕМ                       |               |
| Упражнение 8.1. Активизация системы дискового квотирования                         |               |
| Упражнение 8.2. Настройка дисковых квот для пользователей и групп                  |               |
| Лабораторная работа 9. Служба периодического выполнения заданий. Служба журнализ   | АЦИИ          |
| событий. Служба печати                                                             |               |
| Упражнение 9.1. Подсистема периодического выполнения заданий                       |               |
| Упражнение 9.2. Подсистема журнализации событий. Системные журналы                 |               |
| Упражнение 9.3. Средства печати UNIX                                               |               |
| ЛАБОРАТОРНАЯ РАБОТА 10. ГРАФИЧЕСКАЯ ПОДСИСТЕМА X WINDOW SYSTEM                     |               |
| Упражнение 10.1. Х сервер                                                          |               |
| Упражнение 10.2. Настольные окружения                                              |               |
| Упражнение 10.3. Графический вход в систему                                        |               |
| ЛАБОРАТОРНАЯ РАБОТА 11. ИНСТАЛЛЯЦИЯ ПРОГРАММНОГО ОБЕСПЕЧЕНИЯ                       |               |
| Упражнение 11.1. Управление программным обеспечением                               |               |
| Упражнение 11.2. Управление зависимостями пакетов программного обеспечени          | 1я 26         |
|                                                                                    |               |
|                                                                                    |               |

### Лабораторная работа 1. Пользовательские и групповые учетные записи. Пользовательские профили

#### Упражнение 1.1. Создание учетных записей пользователя и группы

- 1. Создайте пользовательскую учетную запись **vinnie**. Зафиксируйте команду и поведение системы при создании пользовательской учетной записи:
- 2. Задайте пользовательскую информацию (GECOS) для учетной записи vinnie:
- 3. Задайте начальный пароль (по вашему усмотрению) для учетной записи vinnie:
- 4. Создайте групповую учетную запись vgroup:
- 5. Включите пользователя vinnie в группу vgroup:

## Упражнение 1.2. Тестирование созданной учетной записи пользователя

- 1. Войдите в систему под учетной записью vinnie.
- 2. Зафиксируйте значения идентификаторов UID, GIDs полученного пользователя:
- 3. Измените начальный интерпретатор пользователя на dash:

- 4. Выйдите из системы и войдите в систему под учетной записью **vinnie**, проследите за изменениями:
- 5. Измените начальный интерпретатор пользователя vinnie на bash:

### Упражнение 1.3. Изменение и тестирование политики учетной записи пользователя

- 1. Задайте следующую политику учетной записи vinnie:
  - а. Минимальное время действия пароля: О дней
  - b. Максимальное время действия пароля: 10 дней
  - с. Дата последней смены пароля: по умолчанию
  - d. Количество дней, за которое, до окончания срока действия пароля, предупреждается пользователь: **7 дней**
  - е. Количество дней после окончания срока действия пароля, в течение которого разрешено пользоваться учетной записью: **3 дня**
  - f. Время истечения учетной записи пользователя: никогда не истекает

- 2. Задайте дату последней смены пароля учетной записи vinnie: **6 дней назад**. (Пароль пользователя еще не истек, но напоминание уже работает):
- 3. Войдите в систему под учетной записью vinnie. Проследите за сообщением от системы:
- 4. Задайте дату последней смены пароля учетной записи vinnie: **11 дней назад**. (Пароль пользователя уже истек, но еще разрешено пользоваться учетной записью):

- 5. Войдите в систему под учетной записью vinnie. Проследите за сообщением от системы:
- 6. Задайте дату последней смены пароля учетной записи vinnie: **14 дней назад**. (Пароль пользователя уже истек, и уже не разрешено пользоваться учетной записью):
- 7. Войдите в систему под учетной записью vinnie. Проследите за сообщением от системы:
- 8. Задайте политику учетной записи пользователя vinnie так, чтобы пароль не истекал никогда:

## Упражнение 1.4. Настройка общесистемного профиля пользователей

- 1. Измените общесистемный профиль для интерпретатора bash так, чтобы:
  - а. при каждом входе в систему производился вывод информации о текущих работающих пользователях и времени работы системы, прошедшего от ее запуска
  - b. первичное приглашение командного интерпретатора (значение переменной PS1)
- 2. Выйдите из системы и войдите в систему, проследите за изменениями

### Лабораторная работа 2. Делегирование полномочий

#### Упражнение 2.1. Изменение контекста пользователя

1. При помощи команды: **SU** измените контекст текущего пользователя student на контекст пользователя vinnie, и зафиксируйте его идентификаторы UID, GID и идентификаторы вторичных групп:

2. При помощи команды: **exit** вернитесь в контекст текущего пользователя student, убедитесь в этом, проверив его идентификаторы UID, GID и идентификаторы вторичных групп:

## Упражнение 2.2. Передача полных полномочий администратора

- 1. Осуществите передачу ПОЛНЫХ полномочий администратора **root** пользователю **student**:
- 2. Заблокируйте интерактивный вход для учетной записи root:

### Упражнение 2.3. Передача ограниченных полномочий администратора с использованием sudo

- 1. Создайте пользовательскую учетную запись **netadmin**.
- Осуществите передачу полномочий администратора root пользователю netadmin для выполнения команд /sbin/iptables, /sbin/ifconfig, /sbin/ip, /bin/netstat, /sbin/route и редактирования файла /etc/network/interfaces:

3. Проверьте корректность делегирования полномочий, попытавшись выполнить неразрешенные пользователю **netadmin** команды от лица администратора:

### Лабораторная работа 3. Начальная загрузка системы

### Упражнение 3.1. Параметры загрузки ядра операционной системы

1. При помощи параметров загрузки ядра операционной системы загрузите операционную систему в **однопользовательском (single)** уровне исполнения:

2. При помощи параметров загрузки ядра операционной системы загрузите операционную систему в режиме восстановления пароля (через интерпретатор **/bin/bash**):

Упражнение 3.2. Неисправности в процессе загрузки

1. Создайте загрузочную флешку (или дополнительный диск) с загрузчиком **GRUB**:

- 2. Создайте конфигуционный файл menu, с двумя записями: 1. Загрузка ядра без параметра quite. 2. Загрузка ядра с измененным параметром init.
- 3. Перезагрузите систему. Загрузитесь с загрузочной флешки:

### Лабораторная работа 4. Начальная загрузка и останов системы

#### Упражнение 4.1. Этапы начальной загрузки

- 1. Загрузите операционную систему Linux, убрав параметр **quite** из параметров загрузчика.
- Проследите за загрузкой и инициализацией модулей ядра, монтированием корневой и других файловой систем, запуском прародителя процессов init и служб операционной системы:

3. Ознакомьтесь с основной конфигурацией прародителя процессов init (systemd) и типами unit (юнитов) доступных в systemd. Отметьте текущий уровень исполнения системы и unit-файлы участвующие в загрузке на этом уровне исполнения:

#### Упражнение 4.2. Уровни исполнения системы

1. Загрузите операционную систему в однопользовательском (single) уровне исполнения.

2. Завершите сеанс однопользовательского режима работы. Проследите за реакцией системы:

3. Переведите систему на первый уровень исполнения. Проследите за реакцией системы:

4. Возвратите систему на уровень исполнения по умолчанию. Проследите за реакцией системы:

#### Упражнение 4.3. Управление начальной загрузкой в systemd

1. Постройте дерево загрузки unit-файлов и проанализируйте время выполненияи и загрузки использованных unit-файлов:

2. Ознакомьтесь с вариантами unit-файлов запуска и останова служб в каталоге /etc/systemd/system, обобщите смысл основных директив, выполняемых этими правилами:

3. Остановите службу cron и запустите службу exim4 с использованием systemctl:

4. Ознакомьтесь с конфигурационными файлами командных сценариев начальной загрузки: /etc/default/\*, зафиксируйте названия служб, имеющих настроечные параметры в данных файлах:

### Упражнение 4.4. Перезагрузка и останов системы

1. Выполните перезагрузку системы. Проследите за реакцией системы:

2. Выполните останов системы. Проследите за реакцией системы:

3. Выполните отложенный останов системы (1 минута) с оповещением пользователей. Проследите за реакцией системы:

### Лабораторная работа 5. Ядро и драйвера устройств

### Упражнение 5.1. Драйвера устройств

1. Проанализируйте и перечислите загруженные и активизированные драйвера устройств (как статически скомпонованных в ядро, так и динамически загружаемых):

2. Проанализируйте и перечислите конфигурацию динамически загружаемых драйверов устройств:

#### Упражнение 5.2. Переменные ядра

1. Проанализируйте значения переменных ядра операционной системы:

2. Измените значение переменной ядра операционной системы, отвечающей за имя узла сети, проследите за изменениями:

### Лабораторная работа 6. Дисковые накопители: базовые тома, наборы томов и динамические тома

## Упражнение 6.1. Специальные файлы устройств дисковых накопителей. Управление базовыми томами

1. Определите количество дисков подсистемы SCSI(SATA), установленных в системе:

2. Определите количество разделов дисков подсистемы SCSI(SATA):

3. Определите тип файловой системы на каждом из разделов дисков SCSI(SATA):

4. Разделите имеющиеся диски на 4 раздела каждый:

## Упражнение 6.2. Создание программных наборов томов (RAID-массивов)

1. Создайте чередующийся набор томов /dev/md0, используя имеющиеся диски:

| 2. | Создайте чередующийся набор томов с четностью /dev/md/d1, используя имеющиеся диски:                                          |
|----|----------------------------------------------------------------------------------------------------|
|    |                                                                                                    |
|    |                                                                                                    |
| 3. | Создайте зеркальный набор томов /dev/md/d2, используя имеющиеся диски:                                                        |
|    |                                                                                                    |
|    |                                                                                                    |
| 4. | Разделите полученые /dev/md/d1 и /dev/md/d2 на 2 раздела каждый:                                                              |
|    |                                                                                                    |
|    |                                                                                                    |
| пр | ажнение 6.3. Создание динамических томов                                                                                      |
| 1. | Создайте группу томов с названием <b>vg</b> и два линейных динамических тома lv0, lv1 на есоснове, используя имеющиеся диски: |

2. Создайте два динамических тома **mirror** (зеркало) и **stripe** (чередующийся набор томов с размером блока 8k) на основе группы **vg**, используя имеющиеся диски:

### Лабораторная работа 7. Дерево каталогов и файловые системы

#### Упражнение 7.1. Монтирование файловых систем

1. Осуществите создание файловой системы **ext2** на флеш накопителе, с проверкой поврежденных блоков:

2. Осуществите монтирование файловой системы носителя на флеш накопителе, убедитесь в корректности файловой системы:

- 3. Размонтируйте файловую систему флеш накопителя:
- 4. Осуществите создание файловой системы msdos на флеш накопителе, с проверкой поврежденных блоков, задайте собственный текст предупреждения об отсутствии операционной системы на носителе, который будет отображаться при попытке загрузки с данного носителя:

- 5. Перегрузите операционную систему, попробуйте загрузиться с флеш накопителя. Проследите за сообщениями:
- 6. Осуществите создание файловой системы **ext3** на чередующемся наборе томов /dev/md0, созданном в лаб. 6:

- 7. Осуществите монтирование файловой системы чередующегося набора томов /dev/md0, убедитесь в корректности файловой системы:
- 8. Осуществите создание файловой системы **reiserfs** на логическом томе /dev/vg/lv0, созданном в лаб. 6:
- 9. Осуществите монтирование файловой системы логического тома /dev/vg/lv0, убедитесь в корректности файловой системы:

#### Упражнение 7.2. Монтирование файловых систем

- 1. Сконфигурируйте таблицу монтируемых файловых систем (**fstab**) так, что бы все разделы с файловыми системами FAT монтировались бы автоматически при старте операционной системы со следующими параметрами:
  - а. владелец файлов: псевдопользователь **bin**
  - b. группа-владелец файлов: псевдопгруппа bin
  - с. права доступа: **гwxrw-r--**
  - d. имена файлов транслировались из кодовой страницы 866 в кодировку utf8

2. Осуществите монтирование всех разделов файлов, имеющих тип FAT (**без перезагрузки**):

3. Перезагрузите операционную систему. Проследите за наличием смонтированных файловых систем, имеющих тип FAT:

## Упражнение 7.3. Проверка целостности внешних файловых систем.

1. Осуществите проверку целостности всех файловых систем, созданных в упр. 7.1:

2. Осуществите проверку целостности корневой файловой системы, путем предварительного перемонтирования файловой системы в режиме **readonly**:

### Лабораторная работа 8. Квотирование ресурсов файловых систем

## Упражнение 8.1. Активизация системы дискового квотирования

- 1. Настройте таблицу монтируемых файловых систем так, чтобы активизировать квотирование дискового пространства на корневой файловой системе, для пользовательских и групповых учетных записей:
- 2. Активизируйте механизм дисковых квот, путем перемонтирования файловой системы с новыми параметрами:
- 3. Создайте файлы с информацией о уже использованных дисковых ресурсах файловых систем пользователями:

## Упражнение 8.2. Настройка дисковых квот для пользователей и групп

- 1. Для пользователя **vinnie**:
  - а. Настройте мягкую квоту по количеству занимаемых блоков так, чтобы ее значение было немного больше текущего занимаемого этим пользователем количества блоков на диске.
  - b. Настройте жесткую квоту по количеству занимаемых блоков так, чтобы ее значение было на **1Мb** больше установленной выше мягкой квоты.
- 2. Для группы **vgroup**:
  - а. Настройте мягкую квоту по количеству файлов так, чтобы ее значение было немного больше текущего занимаемого этой группой количества файлов на диске.

- b. Настройте жесткую квоту по количеству файлов так, чтобы ее значение было на 10 файлов больше установленной выше мягкой квоты.
- 3. Для всех пользователей и групп, настройте период форы (grace period) по объему файлов в 1 минуту, а по количеству файлов в 2 минуты:
- 4. Войдите под учетной записью **vinnie** и убедитесь в действии жестких и мягких ограничений на занимаемое дисковое пространство и количество файлов путем создания в домашней директории различных файлов. Проследите за реакцией системы:

### Лабораторная работа 9. Служба периодического выполнения заданий. Служба журнализации событий. Служба печати

### Упражнение 9.1. Подсистема периодического выполнения заданий

- 1. Настройте подсистему периодического выполнения заданий так, чтобы:
  - ежедневно в 2 часа утра выполнялась резервная копия баз данных пользовательских учетных записей, с помещением сжатого архива с названием users-<дата создания резервной копии>.tar.gz в поддиректорию backup домашней директории суперпользователя:

• Ежедневно в 3 часа утра выполнялся поиск и удаление **старых** (возрастом более недели) архивов **баз данных пользовательских учетных записей**, в поддиректории backup, домашней директории суперпользователя:

2. Путем перевода текущего времени в системе, проверьте корректность выполнения настроенных заданий:

#### Упражнение 9.2. Подсистема журнализации событий. Системные журналы

- 1. Настройте подсистему журнализации событий так, чтобы:
  - a. информация о событиях высокой важности (warning, error, emerg) всех подсистем посылалась суперпользователю немедленно;

- информация о событиях процесса загрузки (facility=local7) посылалась на терминал tty10;
- с. информация о событиях всех подсистем кроме ядра, за исключением отладочной, посылалась на терминал tty11;
- d. информация о событиях ядра посылалась на терминал tty12.

- 2. Переинициализируйте подсистему журнализации событий. Проследите за сообщениями на терминалах tty10, tty11, tty12:
- 3. Перезапустите операционную систему, проследите за сообщениями на терминалах tty10, tty11, tty12:
- 4. Настройте сценарий запуска подсистемы журнализации событий так, чтобы демон syslogd разрешал возможность приема сообщений от узлов сети:
- 5. Настройте подсистему журнализации событий так, что бы вся информация о событиях всех подсистем любой важности посылалась на соседний узел сети:
- 6. Переинициализируйте подсистему журнализации событий. Проследите за сообщениями на терминалах tty10, tty11, tty12:

#### Упражнение 9.3. Средства печати UNIX

| 1. Установите систему печати <b>сирs</b> : |
|--------------------------------------------|
|--------------------------------------------|

2. Установите виртуальный драйвер для печати в PDF в систему печати **сирs**:

- 3. Используя браузер в графической среде, зайдите по адресу http://127.0.0.1:631 и добавьте принтер с именем LocalPrinter использующий драйвер PDF.
- 4. При помощи команд lpr, lpq, lprm (lp, lpstat, cancel):
  - а. просмотрите состояния принтера с именем LocalPrinter:

b. распечатайте любой файл на принтере LocalPrinter, проследите за сообщениями:

- с. просмотрите состояния принтера LocalPrinter, проследите за сообщениями:
- d. удалите задание на печать из очереди принтера LocalPrinter, проследите за сообщениями:

e. распечатайте любую известную страницу руководства **man** на принтере LocalPrinter, проследите за сообщениями:

# Лабораторная работа 10. Графическая подсистема X Window System

#### Упражнение 10.1. Х сервер

1. Сконфигурируйте X сервер для работы с глубиной цвета **24bpp** по умолчанию, разрешением 1024x768 по умолчанию и возможностью переключения в разрешения 800x600 и 640x480

2. Убедитесь в правильности настройки, сделанной в предыдущем пункте

#### Упражнение 10.2. Настольные окружения

1. Сконфигурируйте систему так, чтобы по умолчанию для всех пользователей использовалось окружение **КDE**:

2. Войдите под пользователем vinnie, удостоверьтесь в правильности конфигурации:

#### Упражнение 10.3. Графический вход в систему

1. Настройте автоматический запуск графической среды с использованием менеджера дисплеев kdm (sddm):

- 2. Перезагрузите операционную систему. Убедитесь, что доступен графический вход в систему.
- 3. Закончите графический сеанс работы в операционной системе.

# Лабораторная работа 11. Инсталляция программного обеспечения

Упражнение 11.1. Управление программным обеспечением

Пользуйтесь только менеджероми пакетов dpkg

- 1. Получите список установленного программного обеспечения в системе:
- 2. Получите расширенную информацию о пакетах **подсистемы печати** (ключевое слово cups, **C**ommon **U**NIX **P**rinting **S**ystem) и **подсистемы журнализации событий** (ключевые слова sysklog, rsyslog):
- 3. Загрузите из соотвествующего репозитария на сервере **mirror.yandex.ru** пакет(ы) с документацией по ядру операционной системы и установите их в систему:

4. Получите список файлов, находящихся в установленном (в предыдущем пункте) пакете, удостоверьтесь в присутствии перечисленных файлов в системе:

5. Удалите пакет архиватора **zip** из системы:

## Упражнение 11.2. Управление зависимостями пакетов программного обеспечения

Пользуйтесь только менеджером зависимостей пакетов apt

1. Подключите соотвествующий сетевой репозитарий пакетов с сервера mirror.yandex.ru к системе управления зависимостями и обновите локальную базу данных репозитария:

2. Инсталлируйте пакет архиватора zip в систему:

3. Установите пакет терминального мультиплексора screen в систему:

4. Проведите обновление всех пакетов до последних версий: